Preferred HOTELS & RESORTS

## Family/Children's policy – Preferred Hotels and Resorts brand websites

Preferred Hotel's brand websites are set to collect children's ages at time of checking availability and making a reservation. Each site is set to default to a maximum child age of 17 as shown below:

| Maximum # of Adults:   | 5                                                                                                    | 0 |
|------------------------|----------------------------------------------------------------------------------------------------|---|
| Maximum # of Children: | 10                                                                                                    | 0 |
| Collect Children Ages: | Image: Image: |   |
| Maximum Child Age:     | 17                                                                                                    | 0 |

If for example a property's family/child policy I set lower than the age of 17, "*Children ages 12 and under stay free with adults*", and a hotel does not load "Child Age Based Pricing" in the Synxis CR, then it may be "assumed" that a child at the age of <u>17</u> will be eligible for the property's extra child charge (*not the adult charge*).

**Proposed solution** – To ensure the correct pricing is returned, a hotelier can apply the following actions:

• PH&R Revenue Account Manager or Reservation Database Services enables "Child Age Range Pricing" on the Hotel Maintenance Screen.

| Enable Child Age Range Pricing:                                                                                                    |                                                     |    |        |  |  |  |
|----------------------------------------------------------------------------------------------------|-----------------------------------------------------|----|--------|--|--|--|
| -                                                                                                    | The page at https://reservations.synxis.com says: × |    |        |  |  |  |
| ATTENTION! Please note that enabling Child Age Range<br>Pricing will result in the loss of all child occupancy offsets.<br>Are you sure? |                                                     |    |        |  |  |  |
|                                                                                                    |                                                     | ОК | Cancel |  |  |  |

- Go to Setup > Property > Child Age Ranges in Synxis
- Configure Child Age Ranges up to "at least" the age of 17 as shown in the example below
- If the hotel's policy is up to the age of 12, build one age range from 0 to 12, and one from 13 to 17. (Hotel may add as many age ranges in between depending on their child policy, but must always have one that goes up to the age of 17).

| Setup > Property > Child Age Ranges Child Age Ranges Setup Child Age Ranges |                             |                                            |  |  |  |  |
|-----------------------------------------------------------------------------|-----------------------------|--------------------------------------------|--|--|--|--|
| j                                                                           | Notificatio<br>• This Hotel | N<br>has Child Age Range Pricing disabled. |  |  |  |  |
|                                                                             | From                        | То                                         |  |  |  |  |
| Ť                                                                           | 0                           | 12 +                                       |  |  |  |  |
| Ť                                                                           | 13 🔹                        | 17 ×                                       |  |  |  |  |

- Once configured, any existing child pricing will immediately be deleted. The property must
  immediately amend <u>ALL</u> rate plans in Synxis to reflect the new child age range pricing. There is
  no default offset pricing for the property as whole, it <u>MUST</u> be done individually for each rate
  plan. Failure to do so may result in 0.00 charges for extra children for any subsequent bookings!
- Recommendation is to add age range pricing as well as a default extra child charge as shown in the below example:

\$20.00 = extra child charge ages 0-12 \$40.00 = extra adult charge

| <b>Offsets</b><br>asign offsets |                     |                     |                     |                     | Save                | Save and C          | Close Cancel        |
|---------------------------------|---------------------|---------------------|---------------------|---------------------|---------------------|---------------------|---------------------|
| Child (Age<br>0-12)             | USD 520.00<br>20.00 | USD 520.00<br>20.00 | USD 520.00<br>20.00 | USD 520.00<br>20.00 | USD 520.00<br>20.00 | USD 520.00<br>20.00 | USD 520.00<br>20.00 |
| Child (Age<br>12-17)            | USD 540.00<br>40.00 | USD 540.00<br>40.00 | USD 540.00<br>40.00 | USD 540.00<br>40.00 | USD 540.00<br>40.00 | USD 540.00<br>40.00 | USD 540.00<br>40.00 |
| Extra Adult                     | 40.00               | 40.00               | 40.00               | 40.00               | 40.00               | 40.00               | 40.00               |
| Extra Child                     | 20.00               | 20.00               | 20.00               | 20.00               | 20.00               | 20.00               | 20.00               |

- Property can also configure 'Child Policy' test in Synxis that can be displayed on the Booking Engine with other policies.
- Go to Setup > Messages > General Messages > Add New General Message > Hotel Level > Select message type 'Booking Engine Children Policy'

| Setup > Message<br>General<br>Configure messag | Message                                                                                      | <b>S</b><br>ts during the booking pro                 | rcess                                 |                                  |                                 |  |
|------------------------------------------------|----------------------------------------------------------------------------------------------|-------------------------------------------------------|---------------------------------------|----------------------------------|---------------------------------|--|
| General M     Select the level the C           | essage Level<br>Seneral Messape appl                                                         | ies to: Hotel or Chain Lev                            | e/                                    |                                  |                                 |  |
| Level:                                         | Hotel Level 🔻                                                                                |                                                       |                                       |                                  |                                 |  |
| Message T Select a Message Typ                 | ype Selection                                                                                |                                                       |                                       |                                  |                                 |  |
| Message Type:                                  | -Select-                                                                                     |                                                       |                                       |                                  |                                 |  |
|                                                | -Select-<br>BE Marketing Mes<br>Booking Engine C<br>Certificated Rate /<br>Confirm Message   | ssage<br>hildren Policy<br>Warning                    |                                       |                                  |                                 |  |
| Select Dat                                     | tes R                                                                                        | ooms & Rates                                          | Select Packages                       | Checkout                         | Review                          |  |
| Confirmati                                     | on                                                                                           | Ť                                                     |                                       |                                  | USD US Dollars V                |  |
| Your Stay                                      |                                                                                              |                                                       |                                       |                                  |                                 |  |
| Arrival APR 2016 C 21 THU                      | APR 2016<br>24<br>SUN                                                                        | Advance Purch<br>Advance Purchase<br>More Information | nase<br>- Book in advance and save!   | F                                | rom USD 200.00 / Night          |  |
| Guests                                         | Policies Cancel 10 days prior to arrival to avoid charges Credit Card Required for guarantee |                                                       |                                       |                                  |                                 |  |
| 1 Adult<br>+ EDIT DATES/COE                    | DES (PROMO, IATA)                                                                            | Children's policy: Ch                                 | ildren ages 0-12, extra charge of \$2 | 20.00 per night. Ages 13 to 17 p | ay same extra charge as adults. |  |
|                                                |                                                                                              |                                                       | EROOMS                                |                                  |                                 |  |
| Refine Your S                                  | Search                                                                                       |                                                       |                                       |                                  |                                 |  |

Rooms